# OElove 动态功能配置和运营说明

编写人:奥壹科技产品部

日期: 2022年3月

目录

| OE | love 动态功能配置和运营说明 | .1  |
|----|------------------|-----|
| 1、 | 动态页面             | . 2 |
| 2、 | 动态发布             | . 2 |
| 3, | 筛选动态             | . 3 |
| 4, | 动态查看             | . 3 |
| 5, | 动态列表管理           | . 4 |
| 6, | 动态评论管理           | . 5 |
| 7、 | 动态模块             | . 7 |

#### 1、动态页面

通过手机登录账号后点击广场既可进入动态页面,可以看到其他会员最新发布的动态、 热门动态以及自己发过的动态,同时可以切换到不同的分类查看不同分类中的动态。

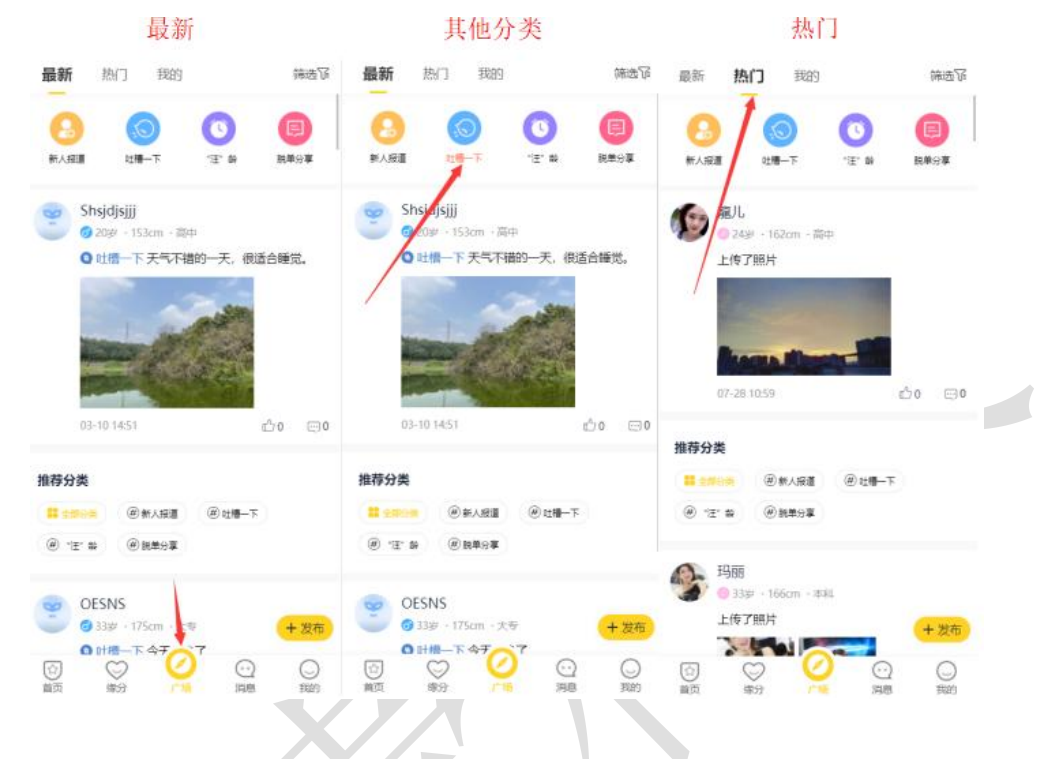

2、动态发布

手机中可以选择发布的动态的动态分类,选择不同的分类既可将动态发布到不同的分类 中。

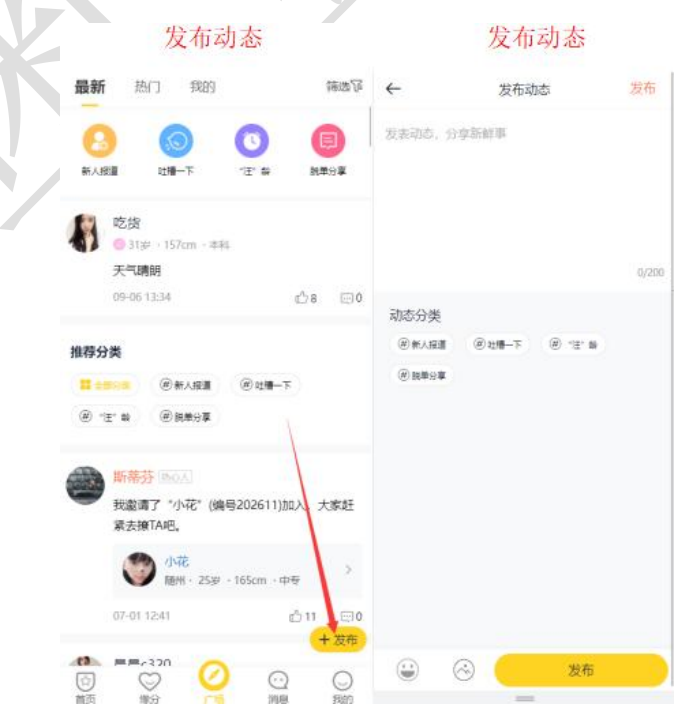

### 3、筛选动态

在动态页面可以通过性别年龄地区的搜索筛选选出自己想要查看的动态。

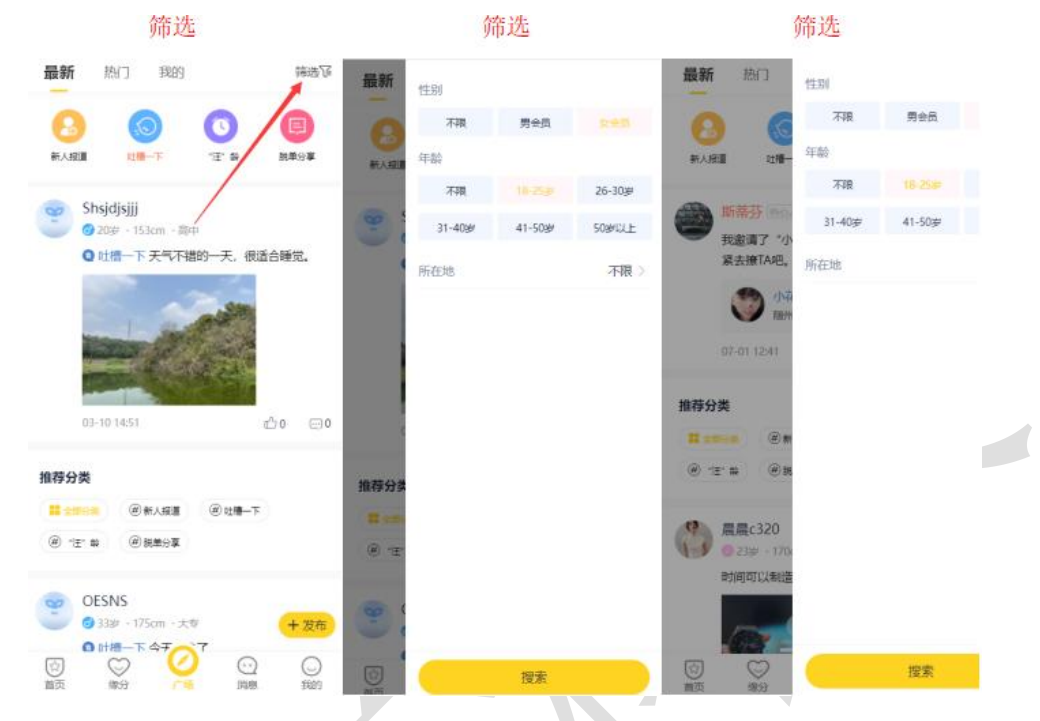

4、动态查看

后台可以在内容>动态管理查看动态列表以及动态评论。

| <b>工作台</b> v8.1                                                                                                    | ≅ ⊉   | 、会员 👗        | 获客           | ■ 内容                     | 🗑 CRM | 国财务 🕞 站点                       | : ● 配置           | ♥ 情感   | 🖻 商城               |                        | 6 6 |                                             | 20220222 - |
|----------------------------------------------------------------------------------------------------|-------|--------------|--------------|--------------------------|-------|--------------------------------|------------------|--------|--------------------|------------------------|-----|---------------------------------------------|------------|
| ♥ 相亲活动 •                                                                                                    | 动态管理; | / 动态列表       | /            |                          |       |                                |                  |        |                    |                        |     |                                             |            |
| ♥ 互选活动                                                                                                    |       |              | 4            |                          |       |                                |                  |        |                    |                        | _   |                                             |            |
| 文章内容                                                                                                    | 会员UIC | 9 输入会员U      | ID 用户        | 名 输入用户:                  | 名 性   | 别请选择                           | > 动态             | 输入动态内容 | 状态                 | 请选择                    | ~   | <u>ــــــــــــــــــــــــــــــــــــ</u> |            |
| ■ 单页管理 🔹                                                                                                    | 话题分辨  | <b>类: 不限</b> | 新人报道         | 吐槽一下                     | "汪"龄  | 脱单分享                           |                  |        |                    |                        |     |                                             |            |
| 团队客服                                                                                                    |       | ID :         | 头像用户         | <b>4</b>                 | 分类    | 动态                             |                  | 图集     | 照片                 | 时间                     | 来源  | 状态                                          | 操作         |
| ● 留言管理 -                                                                                                    |       | 195          | 2 323        | 愛的/275<br>岁/未婚           |       | 我邀请了"爱的"(编号<br>入,大家赶紧去撩TA      | 275)加<br>吧。      |        |                    | 2022-03-15<br>17:50:50 | рс  |                                             | 编辑 删除      |
| <ul> <li>6 日记管理</li> <li>・</li> <li>・</li></ul> |       | 194          | 2 ×          | 小小的/272<br>岁/未婚          |       | 我邀请了"小小的"(编<br>入,大家赶紧去撩TA      | 号272)加           |        |                    | 2022-03-05<br>09:42:29 | pc  |                                             | 编辑删除       |
| 动态列表                                                                                                    |       | 193          | P 223        | xinba/236<br>岁/未婚        |       | 上传了照片                          |                  |        |                    | 2022-03-02<br>17:39:59 | wap |                                             | 编辑删除       |
| 动态评论                                                                                                    |       | 192          | 223          | 小小小/268<br>岁/未婚          |       | 我邀请了"小小小"(编<br>入,大家赶紧去撩TA      | 号268)加<br>吧。     |        |                    | 2022-03-02<br>14:39:00 | pc  |                                             | 编辑删除       |
| □ 视频管理 •                                                                                                    |       | 191          | 223          | 测试12/266<br>岁/未婚         |       | 上传了照片                          |                  |        |                    | 2022-02-16<br>15:35:29 | pc  |                                             | 编辑删除       |
| ■ 成功案例 ■                                                                                                    |       | 190          | 223          | 測试12/266<br>岁/未婚         |       | 上传了照片                          |                  |        | 84                 | 2022-02-07<br>10:46:42 | pc  |                                             | 编辑删除       |
| \$P\$  征婚管理   ▼                                                                                                    |       | 188          | 2 183        | zeliang/260<br>岁/未婚      |       | 我邀请了"zeliang"(编<br>入,大家赶紧去撩TA  | 号260)加           |        |                    | 2022-01-06<br>19:27:11 | wap |                                             | 编辑删除       |
| <ul> <li>⑥ 約会管理</li> <li>⑦ 防猟文章</li> </ul>                                                                                                    |       | 186          | <b>2</b> 213 | wc1098/246<br>岁/未婚       |       | 我刚刚加入了"广州9<br>高校单身俱乐部",具<br>入。 | 85学校211<br>月待您的加 |        |                    | 2021-11-11<br>13:11:41 | wap |                                             | 编辑 删除      |
| â. 举报管理 •                                                                                                    |       | 185          | 241<br>354   | 2021102902/<br>1<br>安/未婚 | 吐槽一下  | 更新了一条心情: 测                     | 赋一下              |        | -                  | 2021-10-29<br>16:03:31 | wap |                                             | 编辑删除       |
|                                                                                                    | □ 全选  | ✓ 批量通        | id ×         | 批量不通过                    | 前删除   |                                |                  | 记录:    | <b>165</b> 页次: 1/6 | 1 2 3                  | 4 5 | > 末                                         | 瓦 跳转: 页    |

| 工作                | <b>台</b> v8.1 | IJ  | 🔊 会员        | 🜡 获客                                  | 🔳 内容           | 🚭 CRM | 🖬 财务 | 同站点 | ● 配置 | ♥ 情感 | 🖶 商城 | ඛ | 습 | <b>K</b> 3 | <b>(</b> ) 2 | 0220222 🗸 |
|-------------------|---------------|-----|-------------|---------------------------------------|----------------|-------|------|-----|------|------|------|---|---|------------|--------------|-----------|
| ♥ 相亲活             | इन्नो 👻       | 动态评 | 论 / 编辑评论    |                                       |                |       |      |     |      |      |      |   |   | (S)        | 褓存           | 返回列表      |
| ♥ 互选活             | इंक्रो 🔻      | 编辑  | <b>动态评论</b> |                                       |                |       |      |     |      |      |      |   |   |            |              |           |
| 文章内               | 喀 🔹           |     | Photsin     | . 163                                 |                |       |      |     |      |      |      |   |   |            |              |           |
| 🖬 单页管             | 理 🔻           |     | 动态内容        | · · · · · · · · · · · · · · · · · · · | 宜是不可能的         | ~ ~   |      |     |      |      |      |   |   |            |              |           |
| ● 团队容             | sik →         |     | 评论会员        | : 🖻                                   | uid:125///岁/   |       |      |     |      |      |      |   |   |            |              |           |
| 🗣 留言管             | 理 🔹           |     | 评论时间        | : 2021                                | -01-14 19:07:. | 24    |      |     |      |      |      |   |   |            |              |           |
| 6 日记管             | 瓕 ▼           |     | *审核状态       | : 通i                                  | t              | ~     |      |     |      |      |      |   |   |            |              |           |
| 动态管               | 理 🔺           |     |             | च्चान                                 | 的以评论话题         | 题吗    |      |     |      |      |      |   |   |            |              |           |
| 动态列               | 表             |     | *评论内容       | :                                     |                |       |      |     |      |      |      |   |   |            |              |           |
| 动态评               |               |     |             |                                       |                |       |      |     |      |      |      |   |   |            |              |           |
| 🖸 视频管             | 锂 🔻           |     |             |                                       | 编辑保存           |       |      |     |      |      |      |   |   |            |              |           |
| 🥥 话题管             | 理 🔹           | -   |             |                                       |                |       |      |     |      |      |      |   |   |            |              |           |
| <b>員</b> 成功案      | ≧例 ▼          |     |             |                                       |                |       |      |     |      |      |      |   |   |            |              |           |
| <b>\$</b> \$* 征婚管 | 理 🔻           |     |             |                                       |                |       |      |     |      |      |      |   |   |            |              |           |
| 6 约会管             | 锂 ▼           |     |             |                                       |                |       |      |     |      |      |      |   |   |            |              |           |
| ♥ 防骗文             | 喧 🔻           |     |             |                                       |                |       |      |     |      |      |      |   |   |            |              |           |
| 🤱 举报管             | 锂 🔹           |     |             |                                       |                |       |      |     |      |      |      |   |   |            |              |           |
|                   |               |     |             |                                       |                |       |      |     |      |      |      |   |   |            |              |           |
|                   |               |     |             |                                       |                |       |      |     |      |      |      |   |   |            |              |           |

## 5、动态列表管理

在后台动态管理中可以看到动态列表,可以对列表中的动态以及动态评论进行编辑、删除、审核等操作。

| 工作台 v8.1        | ≣ &    | 会员 🌡 获  | 客 回内容                                 | 🚭 CRM  | ■财务 □□ 站点                                | ❹配置 ♥情感        | ■商城                    | 습     | <b>K</b> 3 | 20220222 🗸 |
|-----------------|--------|---------|---------------------------------------|--------|------------------------------------------|----------------|------------------------|-------|------------|------------|
| ♥ 相亲活动 🔹 🔻      | 动态管理 / | 动态列表    |                                       |        |                                          |                |                        |       |            |            |
| ♥ 互选活动 🛛 🔻      |        |         | Theorem Const. or                     |        | Received Recommender                     |                | and a second second    |       | _          |            |
| 文章内容            | 会员UID  | 输入会员UID | 用户名输入用                                | 户名     | 性別 请选择 ∨                                 | 动态 输入动态内容      | 状态 请道                  | 站译    | × 0        | А          |
| ■ 单页管理 🛛 🔻      | 话题分类   | 巻: 不限 新 | 人报道 吐槽—                               | 下 "汪"龄 | 脱单分享                                     |                |                        |       |            |            |
| ● 团队客服 🗸 🔻      |        | ID 头像   | 用户                                    | 分类     | 动态                                       | 图集 照片          | 时间                     | 来源    | 状态         | 操作         |
| ● 留言管理 - ▼      |        | 195 🚨   | . 200/275 . 22岁/未婚                    |        | 我邀请了"爱的"(编号275)加<br>入,大家赶紧去撩TA吧。         |                | 2022-03-15<br>17:50:50 | pc    |            | ,编辑删除      |
| 66日记管理 <b>▼</b> |        | 194 🔔   | ▲小小的/272                              |        | 我邀请了"小小的"(编号272)                         |                | 2022-03-05             | pc    |            | 编辑删除       |
| ⑤ 动态管理 ▲        |        |         | 22委/未留                                |        | <del>顺大,</del> 人家赶条去撩IA吧。                |                | 2022-03-02             |       |            |            |
| 动态列表            |        | 193     | 22岁/未婚                                | 20 1   | 上传了照片                                    |                | 17:39:59               | wap   |            | 编辑删除       |
| 动态评论            |        | 192 🔔   | え小小小/268<br>22岁/未婚                    |        | 我邀请了"小小小"(编号268)<br>加入,大家赶紧去撩TA吧。        |                | 2022-03-02<br>14:39:00 | pc    |            | 编辑删除       |
|                 |        | 191 🚨   | 22岁/未婚                                | -      | 上传了照片                                    | 2              | 2022-02-16<br>15:35:29 | pc    |            | 编辑删除       |
| ■ 成功案例 ▼        |        | 190     | <u></u>                               |        | 上传了照片                                    | 53             | 2022-02-07<br>10:46:42 | pc    |            | 编辑删除       |
| 計 征婚管理   ▼      |        | 188 🚨   | Le ,                                  | 20     | 我邀请了"zeliang"(编号260)<br>hn λ 士家轩冕主接TAIPP |                | 2022-01-06             | wap   |            | 编辑删除       |
| 6 约会管理 ▼        |        |         |                                       |        | 我刚刚加入了"广州985学校2                          |                | 2024 44 44             |       |            |            |
| ♥ 防骗文章 ▼        |        | 186 🔔   | X wc1098/246<br>21岁/未婚                |        | 11高校单身俱乐部",期待您<br>的加入。                   |                | 13:11:41               | wap   |            | 编辑删除       |
| 🤱 举报管理 🛛 ▼      |        | 185 🔔   | <u>.</u> 202110290<br>2/241<br>35岁/未婚 | 吐槽一下   | 更新了一条心情: 测试一下                            | -              | 2021-10-29<br>16:03:31 | wap   |            | 编辑删除       |
|                 | □全选    | ✔ 批量通过  | × 批量不通过                               | t 💼 删除 | È                                        | 记录: 165 页次: 1, | /6 1 2 3               | 4 5 > | 末页         | 跳转: 页      |

| 工作台           | v8.1     | ≣ ₽       | 、会员 🖌  | L 获客 🔤 🖬         | 内容 🚭 CRM                    | 1 国财务             | 同 站点                   | ✿ 配置      | ♥ 情感      | 🖻 商城             | 습             | 4<br>4     | 53 🍕    | 2022022       | 22 🗸          |
|---------------|----------|-----------|--------|------------------|-----------------------------|-------------------|------------------------|-----------|-----------|------------------|---------------|------------|---------|---------------|---------------|
| ♥ 相亲活动        | ÷        | 动态管理 /    | / 编辑动态 |                  |                             |                   |                        |           |           |                  |               |            | 编辑保证    | <b>7</b> (50  | 列表            |
| ♥ 互选活动        | -        | · · · · · |        |                  |                             |                   |                        |           |           |                  |               |            |         |               |               |
| 文章内容          | -        |           | 发布会员   | 279<br>男/32岁/北京  | 5<br>京北京                    |                   |                        |           |           |                  |               |            |         |               |               |
| ■ 单页管理        | •        |           | 来源     | pc 2022-03       | - <mark>1</mark> 5 17:50:50 |                   |                        |           |           |                  |               |            |         |               |               |
| 👌 团队客服        | ~        |           | 所属分类   | 请选择              |                             | ~                 |                        |           |           |                  |               |            |         |               |               |
| 🗣 留言管理        | •        |           | *审核状态  | 待审核              |                             | $\sim$            |                        |           |           |                  |               |            |         |               |               |
| <b>6</b> 日记管理 | -        |           | 插图     | +                |                             |                   |                        |           |           |                  |               |            |         |               |               |
| 动态管理          | ^        |           |        | (6               | 你还可以上传9张圈                   | H)                | Lobort a offi          |           |           |                  |               |            |         |               |               |
| 动态列表          |          |           | *动态    | 找邀请了"            | 差的"(编号275)加                 | 入,大家赶紧去           | 撩TA吧。                  |           |           |                  |               |            |         |               |               |
| 动态评论          |          |           |        |                  |                             |                   |                        |           |           |                  | le.           |            |         |               |               |
| D 视频管理        | Ĵ        |           | 关联照片   |                  |                             |                   |                        |           |           |                  |               |            |         |               |               |
| ■ 成功案例        | -        |           |        | 编                | 辑保存                         |                   |                        |           |           |                  |               |            |         |               |               |
| \$₹ 征婚管理      | -        |           |        |                  |                             |                   |                        |           |           |                  |               |            |         |               |               |
| 6 约会管理        | -        |           |        |                  |                             |                   |                        |           |           |                  |               |            |         |               |               |
| 防骗文章          | -        |           |        |                  |                             |                   |                        |           |           |                  |               |            |         |               |               |
| 🤰 举报管理        | -        |           |        |                  |                             |                   |                        |           |           |                  |               |            |         |               |               |
|               |          |           |        |                  |                             |                   |                        |           |           |                  |               |            |         |               |               |
|               |          |           |        |                  |                             |                   |                        |           |           |                  |               |            |         |               |               |
|               |          |           |        |                  |                             |                   |                        |           |           |                  |               |            |         |               |               |
| 工作台           | v8.1     | ≣ ≱       | 1 员 1  | 🖁 荻客 🔤 🛛         | 内容 🚭 CRM                    | И ■财务             | 口 站点                   | ♥ 配置      | ♥ 情感      | 🖻 商城             |               | ů.         | <u></u> | 20220         | 222 🕶         |
| ♥ 相亲活动        | •        | 动态管理)     | / 动态列表 |                  |                             |                   |                        |           |           |                  |               |            |         |               |               |
| 🕈 互选活动        | •        | A=        | -      | HD HDA           | は、田内々                       | 24-Bit 24-34      | ++2                    | -++ 6     | A \       | 4 <del>7.+</del> | 2#2#          | +2         |         |               |               |
| 文章内容          | •        | 2000      |        |                  |                             | H12               | <u></u>                | ✓ ₩355x 3 | W/(WJGP3H | 1/054            | 间边            | 2+         |         | <u>*</u>      |               |
| 自 单页管理        | •        | 话题分多      | 笑: 不限  | 新人报道             | 吐槽一ト "汪                     | "龄 脱单分与           | ž                      |           |           |                  |               |            |         |               |               |
| ● 团队客服        | •        |           | ID §   | 头像 用户            | 分类                          | 动态                |                        | 图集        | 照         | ÷ ₪              | 间             | 来源<br>审核操作 | 状态      | 操作            |               |
| ● 留言管理        | •        |           | 195    | 2 经的/2<br>32岁/未婚 | 275<br>F                    | 我邀请了"爱的<br>入,大家赶紧 | 的"(编号275)加<br>表接TA吧。   |           |           | 2022-<br>17:5    | 03-15<br>0:50 | DC         |         | 编辑删除          | ŝ;            |
|               | <b>•</b> |           | 194    | 22岁/夫胡           | )/272<br>                   | 我邀请了"小小           | 小的"(编号272)<br>F贤主接T∧I四 |           |           | 2022             | 05-05<br>2·29 | pc         |         | 删除操作<br>编辑 删除 | 余             |
| り初念管理         | ^        |           | 103    |                  | 236                         | 上传了照出             |                        |           |           | 2022-            | 03-02         | wan        |         | 编辑 删解         | ¢             |
| 动态列表          | _        |           | 155    | 22岁/未媚           | 1268                        | 田敏速了"小            | 小小"(海早268)             |           |           | 17:3             | 9:59          | Mab        |         | 20114         | P.            |
| 动念许论          |          |           | 192    | 22岁/未媚           | 7200<br>1                   | 报邀请了 小。<br>加入,大家起 | 」ので(編号200)<br>E紧去撩TA吧。 |           |           | 14:3             | 9:00          | рс         |         | 编辑删除          | È             |
|               |          |           | 191    | 22岁/未婚           | 2/266<br>9                  | 上传了照片             |                        |           | 1         | 2022-<br>15:3    | 02-16<br>5:29 | pc         |         | 编辑删除          | £             |
| <b>日</b> 成功案例 |          |           | 190    | 🤰 💄 測试12         | 2/266                       | 上传了照片             |                        |           |           | 2022-            | 02-07         | рс         |         | 编辑删阅          | 余             |
| \$₹ 征婚管理      | Ļ        |           |        | 22岁/未媚           | ¥<br>g/260                  | 我邀请了"zel          | iang"(编号260)           |           |           | 10:4             | 6:42<br>01-06 |            | _       |               |               |
| 6 约会管理        |          |           | 188    | 18岁/未媚           |                             | 加入,大家起            | E紧去撩TA吧。               |           |           | 19:2             | 7:11          | wap        |         | 编辑删除          | 1             |
| 防骗文章          |          |           | 186    | 2 kwc109         | 8/246                       | 我刚刚加入了<br>11高校单身像 | "广州985学校;<br>【乐部",期待您  | 2         |           | 2021-            | 11-11<br>1:41 | wap        |         |               |               |
| 🤰 举报管理        | -        |           |        | 2197/K30         |                             | 的加入。              |                        | R         |           | 13.1             |               |            |         | 编辑删除          | ŧ             |
|               |          |           |        | 00011            | 0290                        |                   |                        | Ré        |           |                  |               |            |         | 编辑删版          | <del>\$</del> |
|               |          |           | 185    | 2/241            | 0290<br>吐槽—下<br>t           | 更新了一条心            | >情: 测试一下               | -         |           | 2021-            | 10-29<br>3:31 | wap        |         | 编辑删除编辑删除      |               |

6、动态评论管理

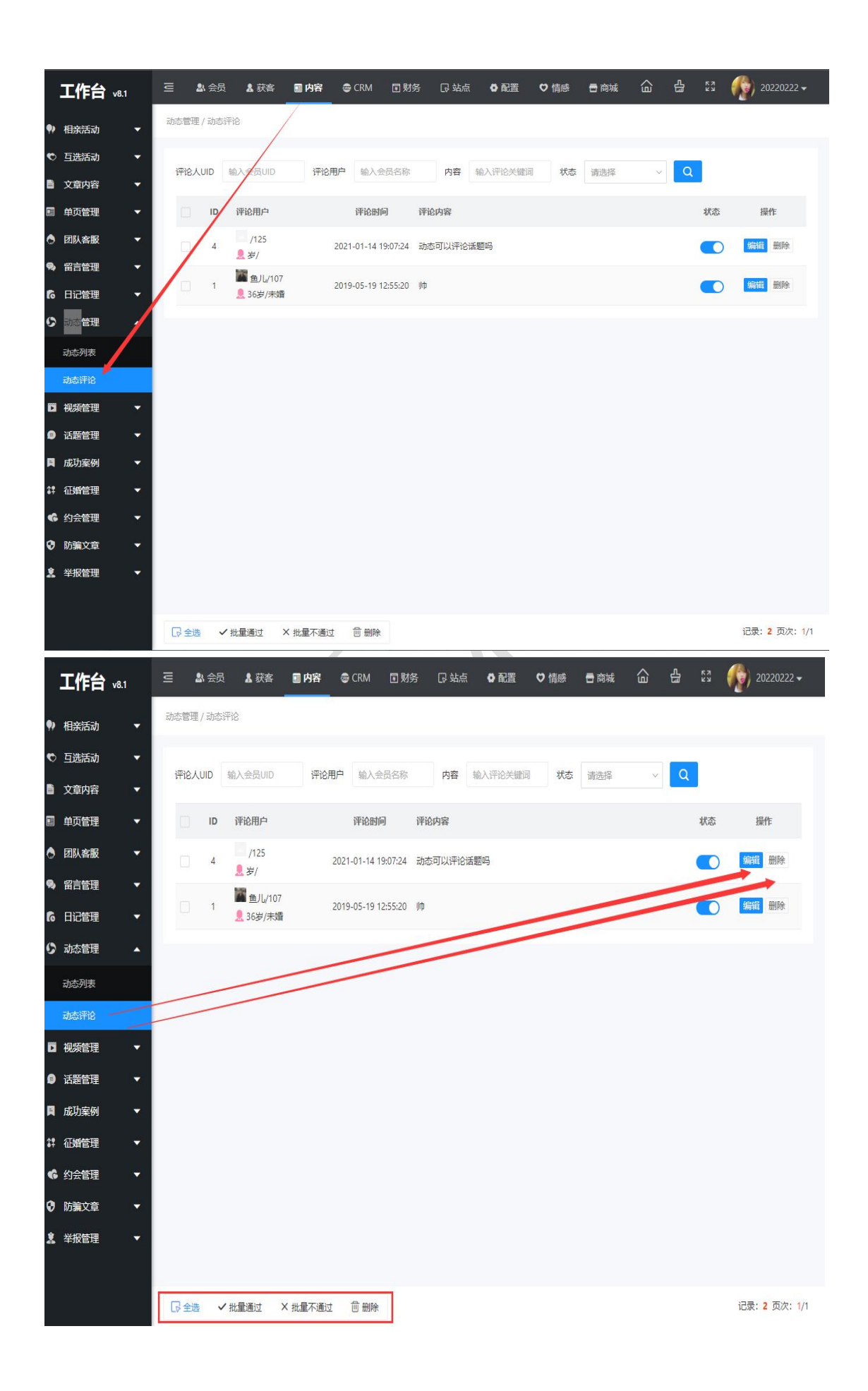

|             | 工作台             | v8.1        | 三 公会员                 | ▲ 获客 ■ 内容         | 🖨 CRM     | 国 财务 | 品 站点 | ◎ 配置 | ♥ 情感 | 🖥 商城 | ඛ  | 4<br>C | E3 🃢 | 20220222 - | -  |
|-------------|-----------------|-------------|-----------------------|-------------------|-----------|------|------|------|------|------|----|--------|------|------------|----|
| •>          | 相亲活动            | -           | 动态评论 / 编辑评论           |                   |           |      |      |      |      |      |    |        | 编辑保存 | 天 返回列表     | R. |
| ø           | 互选活动            | -           | 编辑动态评论                |                   |           |      |      |      |      |      |    |        |      |            |    |
| 8           | 文章内容            | •           |                       |                   |           |      |      |      |      |      |    |        |      |            |    |
|             | 单页管理            | -           | 动态ID:                 | 121               |           |      |      |      |      |      |    |        |      |            |    |
|             | 团队客服            | -           | 动脉内骨,                 |                   |           |      |      |      |      |      |    |        |      |            |    |
|             | ைகள             |             | 评论会员:                 | uid:107/鱼儿        | /女/36岁/广东 | 广州市  |      |      |      |      |    |        |      |            |    |
| 74          | 田口官理            |             | 评论时间:                 | 2019-05-19 12:55: | 20        |      |      |      |      |      |    |        |      |            |    |
| 6           | 日记管理            |             | *审核状态:                | 通过                | ~         |      |      |      |      |      |    |        |      |            |    |
| 0           | 动态管理            | •           |                       | lφ                |           |      |      |      |      |      |    |        |      |            |    |
|             | 动态列表            |             | *评论内容:                |                   |           |      |      |      |      |      |    |        |      |            |    |
|             | 动态评论            |             |                       |                   |           |      |      |      |      |      | 11 |        |      |            |    |
|             |                 |             |                       | (0+P)(0+          |           |      |      |      |      |      |    |        |      |            |    |
| D           | 视频管理            | •           |                       | 36411X-1          | P         |      |      |      |      |      |    |        |      |            | 16 |
| ø           | 话题管理            | •           |                       |                   |           |      |      |      |      |      |    |        |      |            |    |
| Ħ           | 成功案例            | -           |                       |                   |           |      |      |      |      |      |    |        |      |            |    |
| <b>\$</b> ‡ | 征婚管理            | -           |                       |                   |           |      |      |      |      |      |    |        |      |            |    |
| G           | 约会管理            | •           |                       |                   |           |      |      |      |      |      |    |        |      |            |    |
|             | 防腐立音            | _           |                       |                   |           |      |      |      |      |      |    |        |      |            |    |
|             | 财調又早            |             |                       |                   |           |      |      |      |      |      |    |        |      |            |    |
| 2           | 举报管理            | •           |                       |                   |           |      |      |      |      |      |    |        |      |            |    |
|             |                 |             |                       |                   |           |      |      |      |      |      |    |        |      |            |    |
|             |                 |             |                       |                   |           |      |      |      |      |      |    |        |      |            |    |
| st00        | 1.oelove.cn/ind | dex.php?m=a | dmin&c=dynamiccomm&a= | edit&id=1         |           |      |      |      | _    |      |    |        |      |            |    |

## 7、动态模块

在后台配置>系统设置>模块开关将动态模块打开或者关闭来开放或关闭动态页面。

| 工作台 v8.1 | 三 总会员 北获客 🛙                             | ∎内容 💩 CRM 🔳 财务                        | □ 站点 🛛 配置       | ♥ 情感              | <u>ن</u> ا | £3 <b>(</b> ∰) 20220222 <del>-</del> |
|----------|-----------------------------------------|---------------------------------------|-----------------|-------------------|------------|--------------------------------------|
| Ø 网站设置 ▲ | 网站设置 / 系统设置                             |                                       |                 |                   |            |                                      |
| 系统设置     | <b>关键词</b> 输入关键词检索                      | 0                                     |                 |                   |            |                                      |
| SEO设置    | A REPORT OF CLEAR AND A REPORT OF CLEAR |                                       |                 |                   |            |                                      |
| 自定义参数    | 快捷分类  全局配置  接口配                         | <b>模块开关</b>                           |                 |                   |            |                                      |
| 自定义独白    | 配置名称                                    | 配置说明                                  |                 | 状态                | 操作         |                                      |
| 自定义协议    | ○ 文章模块                                  | 网站发布公告,情感及相关资讯美文章                     | ,提高网站的可读性。      |                   |            |                                      |
| G 微信设置 ▲ | ⑦ 活动模块                                  | 可发布线下相亲活动,实现会员线上报                     | 名活动、线下签到等功能。    |                   | 配置         |                                      |
| 公众号配置    | 🕤 互选模块                                  | 发布互选活动,会员报名参与互选,双                     | 方互选成功后,可自行联系、约  |                   |            |                                      |
| 公众号会话模板  | 感 脱单纸条模块                                | 脱单纸条(盲盒),用户向盒子存放纸条,<br>否启用助力脱单兑换抽取纸条。 | ,才能抽取异性纸条。可关联VI |                   | 配置         |                                      |
| 公众号关键词回复 | ⑤ 约会模块                                  | 专门提供给用户 (会员) 发起1对1私密                  | 哟会和公开招募约会,可设定约  |                   | 配置         |                                      |
| 小程序配置    | 🌛 兼职红娘圈模块                               | 该模块可以更好的展示推广员 (莱职红                    | 娘)、商家、机构信息。     |                   |            |                                      |
|          | 推广模块(兼职红娘)                              | 通过该功能招募大量的推广人员(兼职                     | (红娘),可生成推广海报,设定 | 返利/奖励机制,进行推广微信裂变。 |            | 配置                                   |
|          | ◎ 圈子/群/臭块                               | 通过圈子、群组、单身群的概念让用户<br>站的转化率提高。         | 更容易找到柿准的社交人群,通  | 过加群的模式快速引流,独特的收费机 |            | 配置                                   |
|          | () 猫婚授块                                 | 基于红娘CRM功能,为高端会员提供委                    | 託臺紙、猫婚、形象打造、情感  |                   | 配置         |                                      |
|          | ⑧ 情感导师模块                                | 情感导师/老师,可以在该须道提供情感                    |                 | 配置                |            |                                      |
|          | ○ 痛城模块                                  | 该模块支持商家入驻,发布商品、转卖                     | 商品,买家下单,转卖分成等。  |                   |            | RE                                   |
|          | 动态模块                                    | 用户可发表心情动态,同步更新上传相                     | 册、头像、话题等,可参加网站  | 的互动性。             |            |                                      |
|          |                                         |                                       |                 |                   |            |                                      |

奥壹科技 2022 年 3 月